- 1 Plaats en functie van de cursus 7
  - Inhoud van de cursus 8

2

- 2.1 Voorkennis 8
- 2.2 Leerdoelen 8
- 2.3 Opbouw van de cursus *8*
- 2.4 Leermiddelen 10
- Aanwijzingen voor het bestuderen van de cursus 10
   3.1 Opbouw van een leereenheid 10
  - 3.2 Java en Eclipse 12
- 4 Installeren van de software 12
  - 4.1 Apparatuurspecificaties 12
  - 4.2 Installeren van Java 13
  - 4.3 Instellen omgevingsvariabelen 14
  - 4.4 Kopiëren van jar-bestanden 17
  - 4.5 Installeren van Eclipse 18
    - 4.5.1 Licentie bekijken en accepteren 18
    - 4.5.2 Eclipse installeren 18
  - 4.6 Installeren van de bouwstenen 20
- 5 Cursusteam 20
- 6 Tentaminering 21
- 7 Overige informatie 21

Om u wegwijs te maken in de cursus *Objectgeoriënteerd programmeren in Java 1,* informeren wij u eerst over de bedoeling van de cursus, de opzet van het cursusmateriaal en de manier waarop u de cursus kunt bestuderen. U vindt in deze introductie praktische en studietechnische informatie die u inzicht geeft in de aard en opzet van de cursus en u helpt bij het studeren.

Ook vindt u aanwijzingen voor het installeren van de software.

### 1 Plaats en functie van de cursus

De cursus Objectgeoriënteerd programmeren in Java 1 is een cursus van het eerste niveau met een studielast van 100 uur (4.3 EC). Het is de eerste cursus in de informaticaopleiding van de Open Universiteit Nederland die geheel aan programmeren is gewijd.

Als programmeertaal wordt *Java* gebruikt, een taal die sinds de introductie midden jaren '90 onverminderd populair is. Deze taal is *objectgeoriënteerd* (vaak afgekort tot OO), wat in eerste benadering betekent dat delen van de totale programmeertaak worden uitgevoerd door verschillende objecten. Er is in deze cursus voor gekozen om vanaf het begin daadwerkelijk gebruik te maken van objecten. De cursus vormt samen met de vervolgcursus *Objectgeoriënteerd programmeren in Java* 2 een volledige inleiding in het programmeren in Java.

Programma's worden ontwikkeld binnen een ontwikkelomgeving die veel steun biedt bij het opstellen van een programma dat voldoet aan de taaldefinitie, en dat helder en leesbaar is vormgegeven. Vanaf leereenheid 4 worden de programma's bovendien voorzien van een *grafische gebruikersinterface*. De gebruikte ontwikkelomgeving beschikt daartoe over een *visuele editor*, die het de programmeur toestaat om de interfacecomponenten met behulp van de muis op een ontwerpscherm te plaatsen. De benodigde Java-code wordt vervolgens automatisch gegenereerd.

Verder is binnen deze cursus gekozen voor een cyclische benadering. In het eerste blok leert u eenvoudige programma's te schrijven en deze te voorzien van een grafische gebruikersinterface. Nog niet alle details van de gebruikte programmeerconstructies worden in dat blok uitgediept. Vanaf het tweede blok volgt een volledige en systematische behandeling van de concepten die wij u in deze cursus aan willen leren.

Java

Objectgeoriënteerd

Grafische gebruikersinterface

Visuele editor

|         | Doelgroepen         | De cursus is bij de Open Universiteit een verplicht onderdeel van de<br>propedeuse en daarmee van de bacheloropleiding Informatica. De cursus<br>maakt eveneens deel uit van het Kort Hoger Onderwijsprogramma<br>Gecertificeerd Java-programmeur. De cursus is ook geschikt als losse<br>cursus voor iedereen die behoefte heeft aan een cursus programmeren<br>in Java.                                                                                                    |  |
|---------|---------------------|----------------------------------------------------------------------------------------------------|--|
|         |                     | 2 Inhoud van de cursus                                                                                                    |  |
|         |                     | 2.1 VOORKENNIS                                                                                                    |  |
| Windows |                     | De software die in de cursus wordt gebruikt draait onder <i>Windows;</i> het<br>daarom nodig dat u beschikt over een behoorlijke vaardigheid met dit<br>besturingssysteem. We gaan er verder van uit dat u kunt omgaan met                                                                                                    |  |
| WinZip  |                     | het programma WinZip.                                                                                                    |  |
|         |                     | De cursus veronderstelt geen voorkennis op het gebied van program-<br>meren of objectoriëntatie, maar kennis van deze onderwerpen op het<br>niveau aangeboden in de cursus Inleiding informatica vergemakkelijkt<br>de bestudering wel. Dit geldt ook voor ervaring met andere niet-object-<br>georiënteerde programmeertalen zoals JavaScript, C, Pascal of Cobol.                                                                                                    |  |
|         |                     | 2.2 LEERDOELEN                                                                                                    |  |
|         |                     | Na het volgen van deze cursus bent u in staat om, vanuit een gegeven<br>specificatie, zelfstandig een objectgeoriënteerd programma te ontwerpen<br>en te implementeren, en dit programma te voorzien van een eenvoudige<br>grafische gebruikersinterface. Hierbij maakt u gebruik van het deel van<br>de taal Java dat is aangeleerd in de cursus. Het programma is goed<br>ontworpen, wat inhoudt dat het bestaat uit klassen (in een objectgeoriën-<br>teerde taal zijn klassen de programma-eenheden waar de objecten van<br>worden afgeleid) met een duidelijke, beperkte verantwoordelijkheid.<br>De programmacode is helder en begrijpelijk en het programma is<br>gedocumenteerd met behulp van de tool Javadoc. U kunt bovendien<br>de belangrijkste functies gebruiken van de ontwikkelomgeving Eclipse. |  |
|         |                     | Hierbij moet wel worden gezegd dat noch de taal Java, noch alle<br>mogelijkheden van Eclipse uitputtend worden behandeld. In een tijds-<br>bestek van 100 uur is dat niet mogelijk. Om een volledig overzicht te<br>krijgen van de taal Java, dient u ook de vervolgcursus Objectgeoriën-<br>teerd programmeren in Java 2 te bestuderen.                                                                                                    |  |
|         |                     | 2.3 OPBOUW VAN DE CURSUS                                                                                                    |  |
|         | Blok 1<br>Inleiding | Blok 1 is een <i>inleiding</i> van vier leereenheden, die afwisselend de nadruk<br>leggen op de taal Java en op de ontwikkelomgeving Eclipse. In dit blok<br>maakt u kennis met objectoriëntatie door gebruik te maken van bestaan-<br>de klassen. In leereenheid 1 wordt een eenvoudig Java-programma<br>ontwikkeld en met minimale hulpmiddelen uitgevoerd, dus nog zonder<br>ontwikkelomgeving. Leereenheid 2 gaat over het schrijven en verwerken<br>van programma's met behulp van de ontwikkelomgeving Eclipse. In<br>leereenheid 3 leert u programma's te schrijven die gebruikmaken van<br>eenvoudige vormen van keuze en herhaling. Leereenheid 4 is gewijd aan<br>de visuele editor. In het hele blok wordt als doorlopend voorbeeld het<br>stemmen met behulp van een stemmachine gebruikt.            |  |

## OpenUniversiteitNederland

| Blok 2<br>Objecten en klassen | In blok 2 leert u alles wat u voor deze cursus moet weten over <i>objecten en klassen</i> . Leereenheid 5 behandelt objectoriëntatie op conceptueel niveau, dus (grotendeels) los van de taal Java. In deze leereenheid worden onder meer de concepten klasse en object uitgediept en worden de relaties tussen klassen verduidelijkt. Ook het in OO belangrijke begrip <i>overerving</i> komt hier voor het eerst aan de orde. Vervolgens maken we, in leereenheid 6, de overstap van het <i>gebruik</i> van klassen in blok 1, naar het <i>zelf definiëren</i> van klassen. In leereenheid 7 leert u werken met de uitgebreide Java-bibliotheek en de documentatie daarvan op het internet. In leereenheid 8 besteden we uitgebreid aandacht aan de manier waarop objecten in het geheugen zijn gerepresenteerd en de consequenties daarvan bij toekenning en parameteroverdracht. |
|-------------------------------|----------------------------------------------------------------------------------------------------|
| Blok 3<br>Algoritmiek         | Blok 3 behandelt de implementatie van <i>methoden</i> (dit zijn in zekere zin de<br>belangrijkste programma-eenheden, omdat de programmeur hier het<br>gewenste gedrag van de objecten codeert). Door de gevolgde cyclische<br>benadering hadden we daar in blok 1 al een voorschot op genomen; in<br>dit blok worden alle elementaire opdrachten gedetailleerd behandeld. In<br>leereenheid 9-11 worden achtereenvolgens primitieve typen en expres-<br>sies, keuzeopdrachten en herhalingsopdrachten behandeld. Leereenheid<br>12 gaat over het werken met Strings (tekst) en ArrayLists en arrays<br>(lijsten van waarden). Leereenheid 13 gaat over documenteren en testen.                                                                                                    |
|                               | Leereenheid 14 bevat een wat grotere programmeeropdracht, waarmee<br>u uw programmeervaardigheid kunt testen en ook verder ontwikkelen.<br>Deze opdracht betreft het uitprogrammeren van het spel yahtzee. U<br>schrijft dit programma bovendien in een iets andere vorm dan de andere<br>programma's in deze cursus, namelijk als <i>applet</i> . Een applet is een pro-<br>gramma dat opgenomen kan worden in een webpagina. Java dankte zijn<br>enorme populariteit aanvankelijk aan deze applets, maar in de loop van<br>de eerste tien jaar van het bestaan van Java is het belang van deze<br>toepassing sterk afgenomen.                                                                                                    |
|                               | Op de cursussite vindt u ten slotte de eindtoets, die u kunt maken als<br>voorbereiding op het tentamen.                                                                                                    |
| Bijlagen                      | Het laatste cursusdeel bevat een aantal bijlagen. Deze bijlagen maken<br>geen onderdeel uit van de leerstof, maar zijn vooral bedoeld als naslag-<br>werk. De eerste bijlage bevat aanwijzingen voor het gebruik van Eclipse<br>(zie ook paragraaf 3.1). De tweede bijlage bevat een overzicht van de<br>syntaxis van Java. De derde bijlage geeft een overzicht van de betekenis<br>en het gebruik van klassen- en toestandsdiagrammen die door de gehele<br>cursus gebruikt worden.                                                                                                    |
| Belangrijk                    | Sommige Java-concepten worden in blok 1 slechts oppervlakkig<br>behandeld. Daarbij verdwijnen sommige details onder het tapijt. Later<br>in de cursus volgt echter een veel grondiger behandeling, waarbij die<br>details wel duidelijk worden gemaakt. Dit geldt met name voor toe-<br>kenning, parameteroverdracht en voor het verschil tussen primitieve<br>waarden en objecten. Het is mogelijk dat u door deze aanpak bij de<br>bestudering van blok 1 met vragen blijven zitten. We raden u met klem<br>aan niet te lang bij dit soort vragen stil te blijven staan; de meeste vragen<br>worden in blok 2 beantwoord.                                                                                                    |

## OpenUniversiteitNederland

|                                |                                                     | 2.4 LEERMIDDELEN                                                                                                    |
|--------------------------------|-----------------------------------------------------|----------------------------------------------------------------------------------------------------|
|                                |                                                     | Het cursusmateriaal bestaat uit de volgende onderdelen:<br>– Cursusdeel 1 met blok 1<br>– Cursusdeel 2 met blok 2<br>– Cursusdeel 3 met blok 3<br>– Cursusdeel 4 met de bijlagen<br>– Een cd-rom met de taal Java en de Java-ontwikkelomgeving Eclipse.                                                                                                    |
| Cursussite                     |                                                     | Daarnaast behoort ook de <i>cursussite</i> tot het cursusmateriaal. U vindt<br>deze via http://studienet.ou.nl. Als dit de eerste OUNL-cursus is die u<br>bestudeert, dan moet u zich vooraf registreren (dat kan via de genoemde<br>pagina). Nadat u zich geregistreerd hebt en bent ingelogd, komt u op uw<br>werkplek. Als u voor deze cursus bent ingeschreven, bevat uw werkplek<br>een link naar de bijbehorende cursussite. |
|                                | Informatie over<br>begeleiding en<br>tentaminering  | Op de cursussite vindt u onder meer informatie over begeleiding en<br>tentaminering, handleidingen bij de ontwikkelomgeving Eclipse,<br>bouwstenen voor te ontwikkelen Java-programma's en errata bij de<br>cursus. Ook kunt u via deze site in contact komen met medestudenten<br>en docenten.                                                                                                    |
|                                |                                                     | 3 Aanwijzingen voor het bestuderen van de cursus                                                                                                    |
|                                |                                                     | 3.1 OPBOUW VAN EEN LEEREENHEID                                                                                                    |
| Leereenheid                    |                                                     | Een blok is verdeeld in <i>leereenheden</i> . Een leereenheid is een afgerond deel<br>van de stof dat u in een of twee dagdelen kunt bestuderen.<br>Elke leereenheid wordt voorafgegaan door een inhoudsopgave en bestaat<br>verder uit een introductie, een leerkern, een zelftoets en een terugkoppe-<br>ling. Deze onderdelen van een leereenheid omschrijven we kort.                                                          |
| Introductie                    |                                                     | De introductie van een leereenheid geeft kort aan wat de inhoud van de                                                                                                    |
| Leerdoelen                     |                                                     | leereenheid is en schept een kader waarin deze inhoud geplaatst moet<br>worden. In de introductie vindt u de <i>leerdoelen</i> . Zij stellen u in staat na te<br>gaan welke kennis, inzichten en vaardigheden u zich eigen moet maken<br>door bestudering van de leereenheid. De introductie wordt afgesloten<br>met studeeraanwijzingen voor de betreffende leereenheid. Daarin wordt<br>in elk geval de studielast vermeld.      |
| Leerkern<br>Opgave<br>Opdracht |                                                     | De <i>leerkern</i> van een leereenheid bevat de feitelijke leerstof. Op bepaalde<br>plaatsen in de leerkern treft u <i>opgaven</i> of <i>opdrachten</i> aan. Het verschil<br>tussen een opgave en een opdracht is dat u een opdracht achter uw pc<br>dient uit te voeren, terwijl een opgave gewoon met pen en papier kan.                                                                                                    |
|                                | OPGAVE 0.0<br>Dit is een voorbee<br>a Werk elke opg | eld van een opgave.<br>zave <i>tijdens</i> het bestuderen van de leereenheid uit.                                                                                                    |

b Vergelijk uw antwoord direct met het antwoord in de terugkoppeling aan het eind van de leereenheid.

| Studeeropdracht          |                                                      | U treft in de leerkern ook ongenummerde vragen aan: de <i>studeer-opdrachten</i> .                                                                                                    |  |  |
|--------------------------|------------------------------------------------------|----------------------------------------------------------------------------------------------------|--|--|
|                          | Dit is een voorbee<br>studeeropdracht.               | eld van een ongenummerde vraag ofwel<br>Wat denkt u dat de functie daarvan is?                                                                                                    |  |  |
|                          |                                                      | Een studeeropdracht wordt altijd in de direct daarop volgende tekst<br>beantwoord. De functie van studeeropdrachten is dat u zelf uw eigen<br>antwoord op de vraag probeert te formuleren, voordat u de betreffende<br>tekst leest. Dat helpt u om aandachtig de denkstappen in de tekst te<br>volgen                                                                                                    |  |  |
| Samenvatting             |                                                      | Meteen na de leerkern staat een <i>samenvatting</i> waarin de belangrijkste                                                                                                    |  |  |
| Zelftoets                |                                                      | De <i>zelftoets</i> van een leereenheid bestaat uit opgeven die bedoeld zijn om<br>u te helpen beoordelen of u, na bestudering van de leerkern, de leer-<br>doelen inderdaad bereikt hebt. Het is van belang dat u na bestudering                                                                                                    |  |  |
| Terugkoppeling           |                                                      | van de leerstof de gehele zelftoets nauwgezet uitwerkt.<br>In de <i>terugkoppeling</i> van de leereenheid zijn de uitwerkingen opgenomen<br>van de opgaven en opdrachten en van de zelftoets. Dit onderdeel van de<br>leereenheid heet niet voor niets terugkoppeling: u wordt in staat gesteld<br>uw antwoord op een opdracht te vergelijken met het gewenste antwoord                                                                                                    |  |  |
|                          | Belangrijk                                           | <ul> <li>uw antwoord op een opdracht te vergelijken met het gewenste antwoord.</li> <li>Wij raden u ten zeerste af om te snel, dat wil zeggen: nog voor de opgave of opdracht volledig en aandachtig is uitgewerkt, het antwoord in de terugkoppeling op te zoeken. U leert meer en beter als u eerst zelf een oplossing probeert te vinden.</li> <li>Meer nog dan bij andere cursussen is dat bij een programmeercursus als deze van belang. <i>Programmeren leert u alleen maar door het zelf te doen!</i> Al mag u op het tentamen het cursusmateriaal gebruiken (zie paragraaf 6), dat is geen reden de opgaven en opdrachten niet te maken.</li> </ul> |  |  |
| Margeteksten             |                                                      | Het zal u opvallen dat iedere pagina aan de linkerkant twee kolommen                                                                                                    |  |  |
| Kernbegrippen            |                                                      | heeft: de <i>marge</i> . In de meest linkse kolom treft u kernbegrippen aan.<br><i>Kernbegrippen</i> zijn, zoals de naam al zegt, centrale begrippen. Deze                                                                                                    |  |  |
| Register                 |                                                      | kolom maakt het gemakkelijk om bepaalde tekstonderdelen snel terug<br>te vinden en schetst tegelijkertijd de hoofdlijn van de leerinhoud. De<br>kernbegrippen zijn veelal opgenomen in het <i>register</i> achterin elk                                                                                                    |  |  |
| Studeer-<br>aanwijzingen | Dit is een voorbeeld<br>van een<br>studeeraanwijzing | In de tweede kolom van de marge staan korte <i>studeeraanwijzingen</i> . Dat<br>kunnen toelichtingen op vreemde woorden zijn, aanwijzingen hoe de<br>tekst gelezen moet worden, herhalingen of verwijzingen naar eerdere<br>leereenheden.                                                                                                    |  |  |
| Leestekst                |                                                      | Soms is in de leerstof een passage ingevoegd die nader op de stof ingaat<br>of een kanttekening plaatst. Een dergelijke passage behoort niet tot de<br>tentamenstof en is te herkennen het kleinere lettertype.                                                                                                    |  |  |
|                          |                                                      | Een leestekst wordt afgedrukt in kleine letters. Zo kunt u meteen zien dat het hier een<br>aanvulling betreft die u alleen maar door hoeft te lezen en die niet tot de tentamenstof<br>behoort.                                                                                                    |  |  |

### 3.2 JAVA EN ECLIPSE

Sinds de eerste versie van deze cursus, die in 1997 verscheen, zijn vijf verschillende ontwikkelomgevingen gebruikt: twee versies van Visual Café van Symantec, twee versies van JBuilder van Borland en nu versie 3.3 van de open-sourceomgeving Eclipse. De opbouw van de cursus veranderde in die tien jaar veel minder; dit is pas de eerste grote revisie.

We verwachten dat dit in de toekomst niet anders zal worden: ontwikkelomgevingen verouderen veel sneller dan de taal. We hebben daarom besloten om het cursusmateriaal zoveel mogelijk onafhankelijk te maken van de gebruikte ontwikkelomgeving.

In deze cursus verwijst alleen dit eerste cursusdeel expliciet naar Eclipse. In leereenheden 2 en 4 wordt stap voor stap uitgelegd hoe u met Eclipse en met de Visual Editor kunt werken.

Alle aanwijzingen voor het gebruik van Eclipse in latere leereenheden zijn bij elkaar gebracht in bijlage 1 bij de cursus en in filmpjes die u kunt bekijken op de cursussite. In de tekst van de leereenheid wordt als volgt naar deze bijlage verwezen (dit voorbeeld komt uit leereenheid 13):

### OPDRACHT 13.6

Raadpleeg voor het uitvoeren van deze opdracht bijlage 1 over de ontwikkelomgeving of de filmpjes op de cursussite. a Open uit de bouwstenen het project Le13Schrikkeltest. Voeg zonodig de JUnit-library aan het project toe.

> Hoe in Eclipse de beschreven actie (in dit geval het toevoegen van de JUnit-library) moet worden uitgevoerd, staat in woorden beschreven in bijlage 1. Hebt u aan deze beschrijving niet genoeg, dan wordt de actie ook nog eens getoond in een filmpje dat u kunt bekijken op de cursussite.

### 4 Installeren van de software

4.1 APPARATUURSPECIFICATIES

In vrijwel elke leereenheid zijn opdrachten opgenomen die u op de computer dient uit te voeren. Om deze opdrachten uit te voeren, moet u beschikken over een niet al te oude pc met Windows 2000, XP of Vista (waarschijnlijk voldoen andere Windowsversies ook, maar dat durven we niet te garanderen). U dient bovendien toegang te hebben tot het internet.

Precieze apparatuurspecificaties zijn moeilijk te geven. Eclipse is een soort bouwdoos, waarvan meer of minder blokjes geïnstalleerd kunnen worden. Als u meer blokjes zou toevoegen of intensief gebruikmaakt van blokken die zijn meegeleverd maar die in deze cursus niet gebruikt worden, dan gaan de systeemeisen ook omhoog.

| Minimum-<br>configuratie     | Een acceptabele minimumconfiguratie lijkt de volgende te zijn:<br>– processorsnelheid van 1Ghz<br>– 512 Mb RAM<br>– 1 Gb vrije ruimte op de harde schijf.                                                                                                    |
|------------------------------|----------------------------------------------------------------------------------------------------|
|                              | We hebben echter ook een melding gevonden dat Eclipse bleek te<br>werken op een laptop met Windows '98, een 233Mhz processor en 92Mb<br>geheugen, al ging dat wel erg langzaam.                                                                                                    |
|                              | U moet bovendien beschikken over het programma WinZip.                                                                                                    |
| Andere<br>besturingssystemen | Java en Eclipse zijn ook beschikbaar voor Linux, Solaris en MacOS. Het is<br>dus mogelijk om deze cursus te volgen op een niet-Windowscomputer.                                                                                                    |
|                              | U moet dan wel zelf de juiste versie van Java en van Eclipse ophalen van<br>de sites van Sun respectievelijk Eclipse (de cursussite op studienet bevat<br>links naar de sites waar u deze software kunt downloaden) en deze<br>installeren. Voor Java is dit eenvoudig. De installatie van de juiste<br>bouwblokken van Eclipse is iets complexer. U moet kiezen voor de JEE<br>download en daar vervolgens zelf de Visual Editor (plug-in VE) aan<br>toevoegen. Verder moet u voor alle stappen in deze paragraaf passende<br>equivalenten vinden.<br>De Open Universiteit geeft in principe geen ondersteuning bij het gebruik<br>van andere besturingssystemen. We verzoeken wel cursisten die hiermee<br>ervaring hebben, deze met anderen te delen via de cursussite. |

### 4.2 INSTALLEREN VAN JAVA

Als eerste stap dient u de taal Java te installeren, vanaf de cd-rom die behoort bij de cursus. Figuur 1 toont de structuur van de cd-rom.

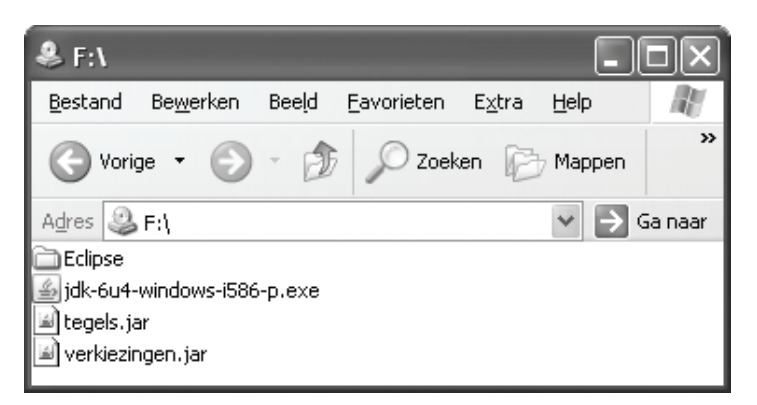

## FIGUUR 1 Software op de meegeleverde cd-rom

Dubbelklik op het bestand *jdk-6u4-windows-i586-p.exe*; Java wordt nu geïnstalleerd.

U krijgt eerst het welkomstscherm van de InstallShield Wizard te zien en dan een licentieovereenkomst; hier dient u op Accept te klikken.

Het volgende scherm heeft de titel Custom Setup. Standaard wordt Java geïnstalleerd in de map C:\Program Files\Java\jdk1.6.0\_04. Als u dat wilt kunt u hier, via de knop Change, een andere map kiezen (zie figuur 2). Klik vervolgens op Next.

| 🖟 Java(TM) SE Development Kit 6 Update 4 - Custom Setup |                                                                                                    |                                                                                                    |  |  |
|---------------------------------------------------------|----------------------------------------------------------------------------------------------------|----------------------------------------------------------------------------------------------------|--|--|
| ن<br>آیا)<br>Java                                       | <b>Custom Setup</b><br>Select the program features you want instal                                 | led.                                                                                                    |  |  |
| Select optiona<br>installation by                       | al features to install from the list below. You ca<br>using the Add/Remove Programs utility in the | n change your choice of features after<br>Control Panel                                                                                               |  |  |
|                                                         | Development Tools<br>Demos and Samples<br>Source Code<br>Public JRE<br>Java DB                     | Feature Description<br>Java(TM) SE Development Kit 6<br>Update 4, including private JRE 6<br>Update 4. This will require<br>300MB on your hard drive. |  |  |
| Install to:<br>C:\Program Fi                            | es\Java\jdk1.6.0_04\                                                                               | <u>Change</u>                                                                                                    |  |  |
|                                                         | < <u>B</u> ack                                                                                     | <u>N</u> ext > Cancel                                                                                                    |  |  |

FIGUUR 2 Wijzig eventueel de installatiemap

De installatie begint. Na enige tijd krijgt u nogmaals een scherm met Custom Setup; klik hier meteen op Next. Na voltooiing van de installatie krijgt u het eindscherm van de InstallShield Wizard, dat aangeeft dat de installatie voltooid is. U hoeft de ReadMe-file niet per se te lezen, dus u kunt het betreffende hokje uitvinken. Klik tot slot op Finish.

4.3 INSTELLEN OMGEVINGSVARIABELEN

Opdat Eclipse straks goed werkt, moet u nu twee omgevingsvariabelen instellen.

- Ga via de het Startmenu naar het Configuratiescherm.

– Kies daarin voor de optie Systeem en vervolgens voor het tabblad Geavanceerd (zie figuur 3).

– Klik op de knop Omgevingsvariabelen; u krijgt het scherm van figuur 4.

| Systeemeigenschappen ?X                                                                                          |  |  |  |  |  |
|----------------------------------------------------------------------------------------------------|--|--|--|--|--|
| Systeemherstel Automatische updates Verbindingen van buitenaf<br>Algemeen Computernaam Hardware Geavanceerd      |  |  |  |  |  |
| U moet als Administrator zijn aangemeld om de meeste van deze<br>wijzigingen te kunnen aanbrengen.<br>Prestaties |  |  |  |  |  |
| Visuele effecten, processorgebruik, geheugengebruik en virtueel geheugen.                                        |  |  |  |  |  |
| Instellingen                                                                                                    |  |  |  |  |  |
| Gebruikersprofielen                                                                                              |  |  |  |  |  |
| Bureaubladinstellingen die betrekking hebben op uw aanmelding.                                                   |  |  |  |  |  |
| Instellingen                                                                                                    |  |  |  |  |  |
| Opstart- en herstellingen                                                                                        |  |  |  |  |  |
| Opstart- en herstelinstellingen voor het systeem en informatie over<br>fouten.                                   |  |  |  |  |  |
| I <u>n</u> stellingen                                                                                            |  |  |  |  |  |
| Imagevingsvariabelen         Fouten melden                                                                       |  |  |  |  |  |
|                                                                                                    |  |  |  |  |  |
| OK Annuleren <u>I</u> oepassen                                                                                   |  |  |  |  |  |

# FIGUUR 3 Het tabblad Geavanceerd van de systeemeigenschappen

| Om        | ıgevingsvariabel                         | en                                                                         | ?×    |
|-----------|------------------------------------------|----------------------------------------------------------------------------|-------|
| <u>_!</u> | <u>G</u> ebruikersvariabelen             | voor Medewerker OUNL                                                       |       |
|           | Variabele                                | Waarde                                                                     |       |
|           | TEMP<br>TMP                              | C:\Documents and Settings\Medewerke<br>C:\Documents and Settings\Medewerke |       |
|           |                                          | Nieuw Be <u>w</u> erken V <u>e</u> rwijde                                  | ren   |
| ſ         | 5ysteemvariabelen –                      |                                                                            |       |
|           | Variabele                                | Waarde                                                                     | _     |
|           | CATALINA_HOME<br>ComSpec<br>FP_NO_HOST_C | D:\tomcat5<br>C:\WINDOW5\system32\cmd.exe<br>NO<br>2                       |       |
|           | OS                                       | Z<br>Windows_NT                                                            | ~     |
|           | $\langle$                                | Nieuw Bewerken Verwijde                                                    | ren   |
|           |                                          | OK Annu                                                                    | leren |

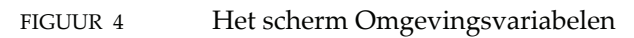

De omgevingsvariabele JAVA\_HOME

– Klik op de onderste knop Nieuw. Vul als naam JAVA\_HOME in, en als waarde de installatiemap van Java (indien u de standaard niet hebt gewijzigd is dit dus C:\Program Files\Java\jdk1.6.0\_04; zie figuur 5).
– Mocht er al een variabele JAVA\_HOME zijn, wijzig dan de waarde via de knop Bewerken in figuur 4; anders gebruikt Eclipse straks de verkeerde versie van Java.

– Klik op OK in het scherm van figuur 5.

| Nieuwe systeemvariabele       |                                   |  |  |
|-------------------------------|-----------------------------------|--|--|
| <u>N</u> aam van variabele:   | JAVA_HOME                         |  |  |
| <u>W</u> aarde van variabele: | C:\Program Files\Java\jdk1.6.0_04 |  |  |
| OK Annuleren                  |                                   |  |  |

### FIGUUR 5 Het scherm Nieuwe systeemvariabele

– Kies vervolgens de variabele Path en klik op de onderste knop bewerken. Voeg *vooraan* de waarde van deze variabele het volgende toe (laat de rest van de waarde vooral staan):

<waarde van JAVA\_HOME>\bin;

Hierbij staat *<waarde van JAVA\_HOME>* voor de installatiemap van Java (indien u de standaard niet hebt gewijzigd, voegt u dus C:\Program Files\Java\jdk1.6.0\_04\bin; toe, als getoond in figuur 6. Let op de punt-komma!).

| Systeemvariabele bewerken ?X  |                                         |  |  |  |
|-------------------------------|-----------------------------------------|--|--|--|
| <u>N</u> aam van variabele:   | Path                                    |  |  |  |
| <u>W</u> aarde van variabele: | C:\Program Files\Java\jdk1.6.0_04\bin;' |  |  |  |
|                               | OK Annuleren                            |  |  |  |

FIGUUR 6 Voeg *<waarde van JAVA\_HOME>\bin; toe aan variabele* Path (wat er al stond, blijft staan)

Klik op OK in achtereenvolgens het scherm Systeemvariabele bewerken van figuur 6, het scherm Omgevingsvariabelen van figuur 4 en tot slot het scherm Systeemeigenschappen van figuur 3.

Let op!

Wijzigingen in omgevingsvariabelen worden niet meteen zichtbaar in geopende DOS-boxen (Command-prompts), zoals u die in leereenheid 1 gebruikt. U moet die dus sluiten en na het aanbrengen van de wijzigingen een nieuwe openen.

ดพอคาท่ทอร-

De omgevingsvariabele Path

### 4.4 KOPIËREN VAN JAR-BESTANDEN

In het eerste blok van de cursus maken we gebruik van enkele klassen die we zelf hebben geschreven. Deze klassen zijn gebundeld in twee zogeheten *Java Archives* ofwel *jar*-bestanden (een bestandsformaat voor de uitlevering van Java-programma's).

Opdat u hier zo eenvoudig mogelijk mee kunt werken, voegen we deze klassen toe aan de Java-bibliotheek.

Het gaat hier om de bestanden verkiezingen.jar en tegels.jar die op de cd-rom staan (zie figuur 7).

| ♣ F:\                                 |                   |       |                    |                |          | ox)     |
|---------------------------------------|-------------------|-------|--------------------|----------------|----------|---------|
| <u>B</u> estand                       | Be <u>w</u> erken | Beeld | <u>F</u> avorieten | E <u>x</u> tra | Help     |         |
| G Vori                                | ge • 🕑            | - 1   | D Zoek             | ien 🖗          | y Mappen | »       |
| Adres 🥝                               | F:\               |       |                    |                |          | 5a naar |
| Eclipse                               |                   |       |                    |                |          |         |
| ے jdk-6u <u>4-windows-i</u> 586-p.exe |                   |       |                    |                |          |         |
| 🔄 tegels, jar                         |                   |       |                    |                |          |         |
| Verkiezir                             | verkiezingen.jar  |       |                    |                |          |         |

FIGUUR 7 De bestanden tegels.jar en verkiezingen.jar op de cd-rom

- Plaats deze bestanden in de map < waarde van

JAVA\_HOME>\jre\lib\ext, waarbij <*waarde van JAVA\_HOME>* staat voor de installatiemap van Java (indien u de standaard niet hebt gewijzigd, gaat het dus om de map C:\Program Files\Java\jdk1.6.0\_04\jre\lib\ext, als getoond in figuur 8).

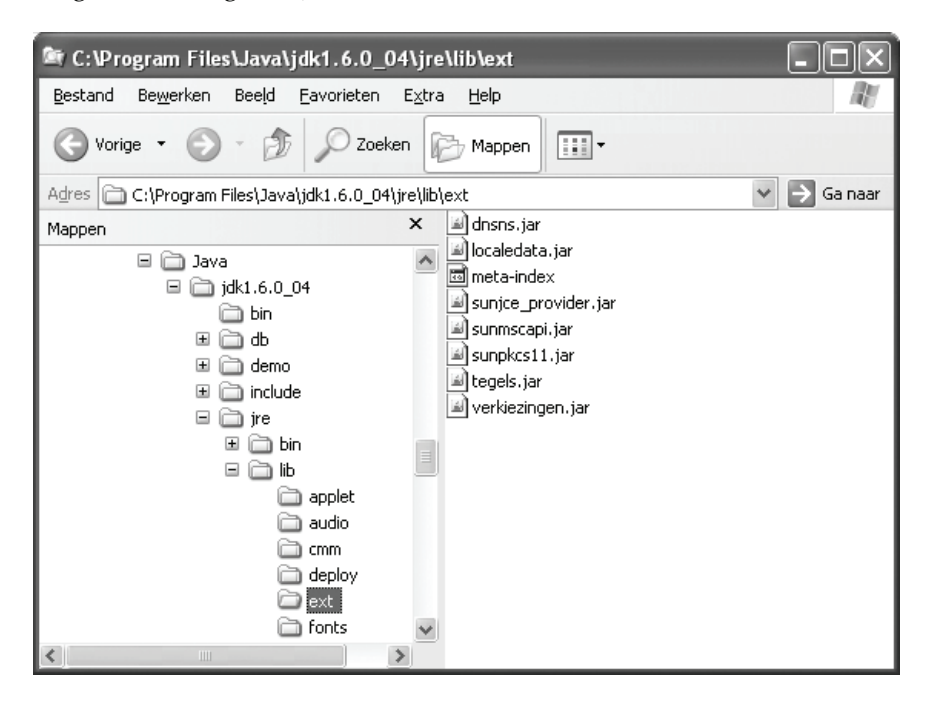

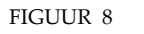

Voeg tegels.jar en verkiezingen.jar toe aan <*waarde van JAVA\_HOME*>\jre\lib\ext

Java Archives jar

### 4.5 INSTALLEREN VAN ECLIPSE

#### 4.5.1 Licentie bekijken en accepteren

In de map Eclipse op de cd-rom vindt u twee bestanden (zie figuur 9). Het bestand met de naam EclipsePublicLicense.pdf bevat de licentievoorwaarden voor het gebruik van Eclipse. U dient nu allereerst dit bestand te bekijken. Door verder te gaan met de installatie en later Eclipse te gebruiken, geeft u aan dat u deze licentievoorwaarden accepteert.

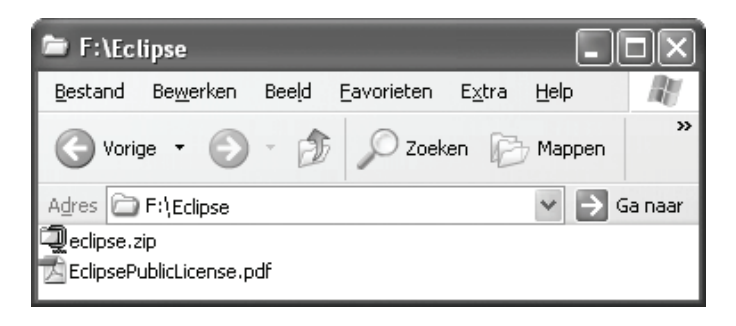

FIGUUR 9 De inhoud van de map Eclipse op de cd-rom

### 4.5.2 Eclipse installeren

Het bestand met de naam eclipse.zip bevat alle bestanden die voor het gebruik van Eclipse (inclusief de door ons geselecteerde plug-ins) nodig zijn. Om Eclipse te kunnen gebruiken, is het voldoende om dit bestand uit te pakken.

– Open het bestand eclipse.zip met behulp van WinZip en pak het uit naar een geschikte locatie, bijvoorbeeld C:\ of C:\Program Files. Alle bestanden worden binnen de door u gekozen locatie in een map eclipse geplaatst. Zorg er wel voor dat bij het uitpakken de optie Use folder names staat aangevinkt (zie figuur 10).

Om Eclipse makkelijk te kunnen starten, voegen we Eclipse toe aan het bureaublad.

– Open de zojuist aangemaakte map eclipse. Rechtsklik op het bestand eclipse.exe, kies Kopiëren naar en kies vervolgens Bureaublad (zie figuur 11). Op het bureaublad staat nu een snelkoppeling met de naam 'Snelkoppeling naar eclipse.exe'. Wijzig deze naam desgewenst in Eclipse.

 Voeg indien u dit wilt Eclipse ook nog toe aan het Startmenu (bijvoorbeeld door het Eclipse pictogram vanaf het bureaublad te slepen naar de knop Start).

De installatie van Eclipse is hiermee voltooid. Start Eclipse nog niet; installeer eerst de bouwstenen (zie paragraaf 4.6).

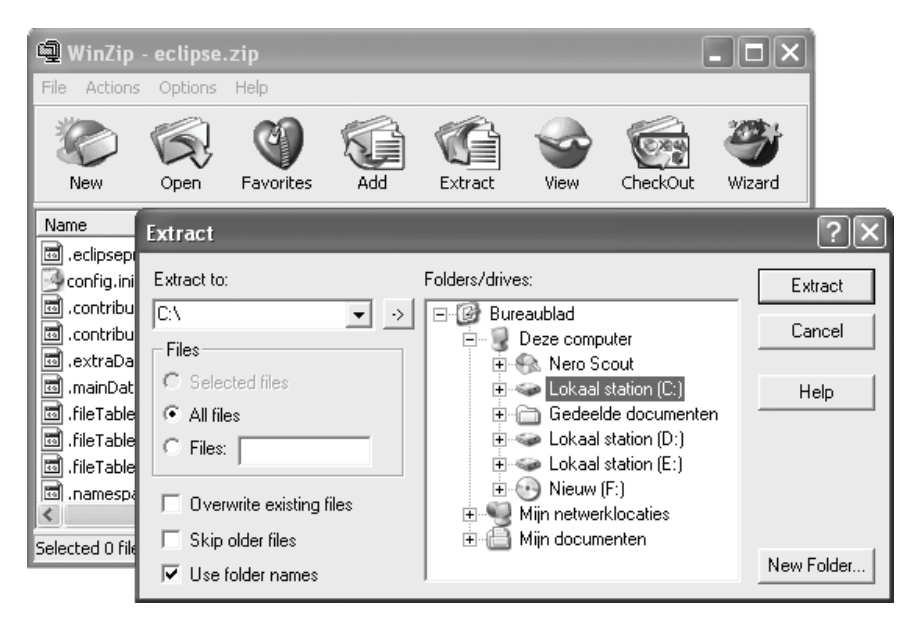

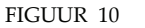

Uitpakken van eclipse.zip

| Confi<br>featu<br>plugin<br>readu<br>clip | guration<br>Ires<br>ns<br>me<br>Iseproduct                                                           |                                                                              |
|-------------------------------------------|----------------------------------------------------------------------------------------------------|------------------------------------------------------------------------------|
| eclips                                    | <b>Openen</b><br>Uitvoeren als                                                                       |                                                                              |
| enotic                                    | Scannen Toevoegen aan archief Toevoegen aan "eclipse.rar" Inpakken en e-mailen Add to Zip Add to Zip |                                                                              |
|                                           | Kopiëren naar                                                                                        | Agenda My Documents     Bureaublad (snelkoppeling maken)     E-mailontvanger |
|                                           | Snelkoppeling maken<br>Verwijderen<br>Naam wijzigen                                                  | Gecomprimeerde map     Mijn documenten     Pocket_PC My Documents            |
|                                           | Eigenschappen                                                                                        | 💽 Nieuw (F:)                                                                 |

Snelkoppeling maken op Bureaublad FIGUUR 11

### 4.6 INSTALLEREN VAN DE BOUWSTENEN

Tot slot dient u de bouwstenen te installeren. Dit zijn delen van programmeerprojecten die u in de loop van de cursus zelf zult gaan voltooien. Deze bouwstenen zijn verzameld in een projectmap voor Eclipse.

 Haal het bestand met bouwstenen op van de cursussite; u vindt dit bestand in de categorie Cursusdocumenten onder de naam ProjectenOPiJ1.zip.

– Open het bestand ProjectenOPiJ1.zip en pak het uit naar een geschikte locatie. Denk er weer aan dat Use folder names moet zijn aangevinkt. Er wordt bij het uitpakken één map ProjectenOPiJ1 aangemaakt met verschillende submappen (zie figuur 12).

| 🖻 D:\Marleen\OPiJ1                | l Projecten0PiJ1                                         |
|-----------------------------------|----------------------------------------------------------|
| <u>B</u> estand Be <u>w</u> erken | Beeld <u>F</u> avorieten E <u>x</u> tra <u>H</u> elp 🛛 🥂 |
| 🕒 Vorige 🝷 🕥                      | - 🎲 🔎 Zoeken 🔂 Mappen                                    |
| Adres 🗁 D:\Marleen\O              | PiJ1\ProjectenOPiJ1 🛛 🖌 🔁 Ga naar                        |
| 🚞 .metadata                       | 🚞 Le09Maan                                               |
| Le01Tegels                        | 🗀 Le11Breuk                                              |
| 🛅 Le01 Verkiezingen               | 🚞 Le12GameOfLife                                         |
| 🚞 Le03Lijsten                     | 🚞 Le12MainMetArgs                                        |
| 🛅 Le03Verkiezingen                | Le12StringTests                                          |
| Le04Componenten                   | 🚞 Le13Dobbelsteen                                        |
| Le04SwingDemo                     | 🚞 Le13SchrikkelTest                                      |
| Le06BoekVerzameling               | E135omTest                                               |
| Le06Rekening                      | 🚞 Le14Dobbelsteen                                        |
| Le07Rekening                      | 🗀 Le14Yahtzee                                            |

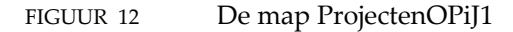

#### 5 Cursusteam

De eerste versie van deze cursus verscheen in 1997. Dit is de vijfde, ingrijpend herziene versie. We hebben ervoor gekozen om in de colofon dit keer alleen de auteurs te vermelden die hebben meegewerkt aan deze versie, plus de auteurs waarvan nog aanzienlijke stukken tekst uit oude versies zijn gebruikt.

Naast de auteurs genoemd in de colofon, hebben ook de volgende personen in de loop der jaren een bijdrage geleverd.

dhr. dr.ir. J.P.H.W. van den Eijnde mw. drs. J.S. Lodder dhr. drs. H.J. Pootjes mw. M. Witsiers-Voglet Bij de totstandkoming van deze cursus is dankbaar gebruikgemaakt van het commentaar op eerdere versies van de leereenheden van dhr. prof. dr. S.D. Swierstra (de extern referent) en dhr. dr. ir. A.J.F. Kok.

# 6 Tentaminering

Java-web

| Schr<br>tenta | iftelijk<br>amen | Voor studenten uit de wo-opleiding Informatica wordt de cursus afge-<br>sloten met een <i>schriftelijk tentamen</i> van drie uur. Het tentamen bestaat<br>geheel uit open vragen. Het is toegestaan om tijdens het tentamen<br>gebruik te maken van het cursusmateriaal. De tentamendata vindt u<br>op de cursussite; algemene informatie over de gang van zaken bij het<br>tentamen kunt u vinden via de website van de Open Universiteit<br>Nederland: www.ou.nl. |
|---------------|------------------|----------------------------------------------------------------------------------------------------|
| Eind          | ltoets           | Bij de cursus hoort een eindtoets die representatief is voor het tentamen.<br>Wij raden u sterk aan deze eindtoets pas te maken als u klaar bent met<br>de tentamenvoorbereiding.                                                                                                    |
|               |                  | Voor cursisten uit het KHO Gecertificeerd Java-programmeur bestaat de<br>toetsing uit het maken van een viertal programmeeropdrachten, aange-<br>vuld met een schriftelijke toets van anderhalf uur. Voorafgaand aan de<br>echte toets zult u in de gelegenheid worden gesteld om een voorbeeld-<br>toets te maken.                                                                                                    |
|               |                  | 7 Overige informatie                                                                                                    |
| www           | v.ou.nl/java     | Algemene informatie over deze en andere Java-cursussen van de Open<br>Universiteit en over het Kort Hoger Onderwijsprogramma Gecertificeerd<br>Java-programmeur is te vinden op het <i>Java-web</i> : www.ou.nl/java. Deze<br>website is vooral bedoeld voor voorlichting en bevat informatie over de<br>inhoud en opbouw van de verschillende cursussen.                                                                                                    |